# ПОЛЬЗОВАТЕЛЬСКАЯ ИНСТРУКЦИЯ АР ОТЧЕТЫ ДЛЯ BPMSOFT

Automated Process | 09.07.2024

### Установка пакетов

Чтобы установить пакет «AprFastReport», выполните следующие шаги:

Перейдите в «Дизайнер системы» по кнопке <sup>333</sup> и в блоке «Приложения» откройте раздел «Установка и удаление приложений». (Рис 1)

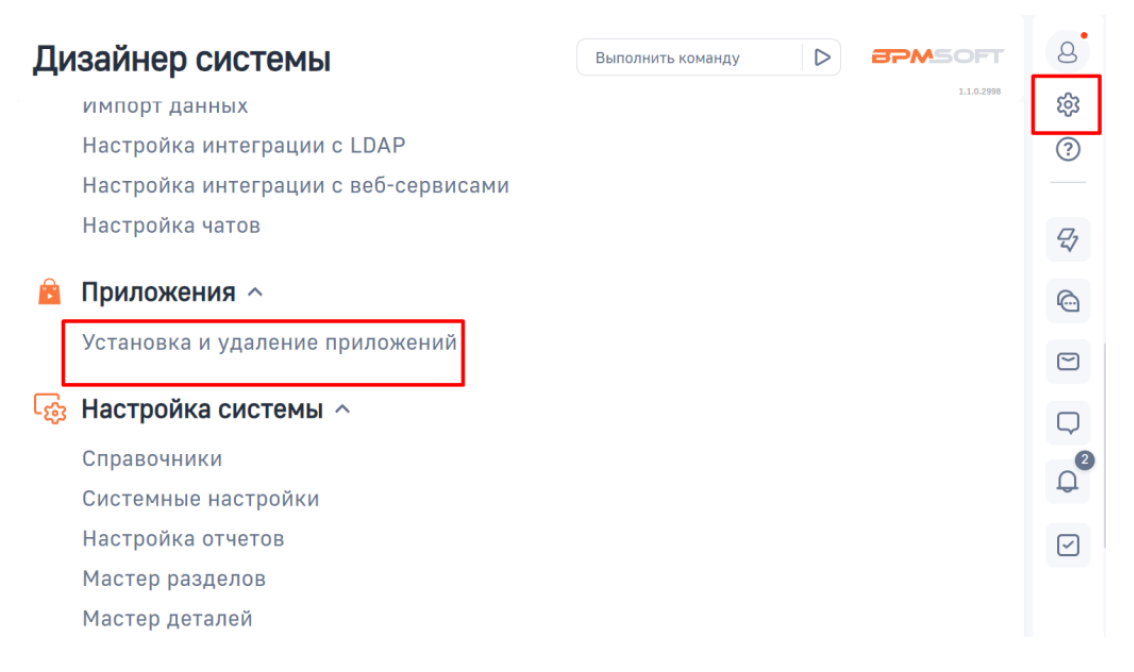

Рисунок 1 – Переход в раздел «Установка и удаление приложений»

Нажмите на кнопку «Добавить приложение» и выберите действие «Установить из файла». (Рис 2)

| /становка и удаление приложений                                                                        | Выполнить команду |
|----------------------------------------------------------------------------------------------------|-------------------|
|                                                                                                    | 1.0.0.2381        |
| Добавить приложение                                                                                    | Настройка вида 👻  |
| Установить из файла                                                                                    |                   |
| Создать новое приложение                                                                               | Сортировка        |
| В разделе нет ни одной запи                                                                            | іси.              |
| дозева е мозу и заника, чтоба наколи<br>раздел.<br>А также узнайте больше о разделе<br>в Конструкторе. | 19                |
|                                                                                                    |                   |
|                                                                                                    |                   |
|                                                                                                    |                   |
|                                                                                                    |                   |
|                                                                                                    |                   |
|                                                                                                    |                   |

Рисунок 2 - Страница «Установка и удаление приложений»

Перетащите установочный файл пакета «AprFastReport» в область на странице установки или нажмите кнопку «Выбрать файл» и в стандартном проводнике вашей операционной системы выберите пакет «AprFastReport» (Рис 3).

|                                                                                                    | <b>BPM</b> SOFT |
|----------------------------------------------------------------------------------------------------|-----------------|
|                                                                                                    |                 |
| Перетащите файл, из которого будет установлено приложение.<br>или<br><u>Выбрать файл</u><br>Это может быть архив *.zip или *.gz. |                 |

Рисунок 3 – Выбор установочного файла пакета

После добавления установочного файла запустится процесс установки. (Рис 4)

| Установка приложения.                                                                                  |
|----------------------------------------------------------------------------------------------------|
| $\bigcirc$                                                                                             |
| Пожалуйста, дождитесь оконча за роздации и не закрывайте страницу.<br>Это может занит иссколько минут. |
|                                                                                                    |

**BPMSOFT** 

Рисунок 4 – Процесс установки пакета

При успешной установке пакета, на странице отобразиться сообщение «Приложение успешно установлено» (Рис 5). В случае возникновения ошибок обратитесь в службу технической поддержки BPMSoft.

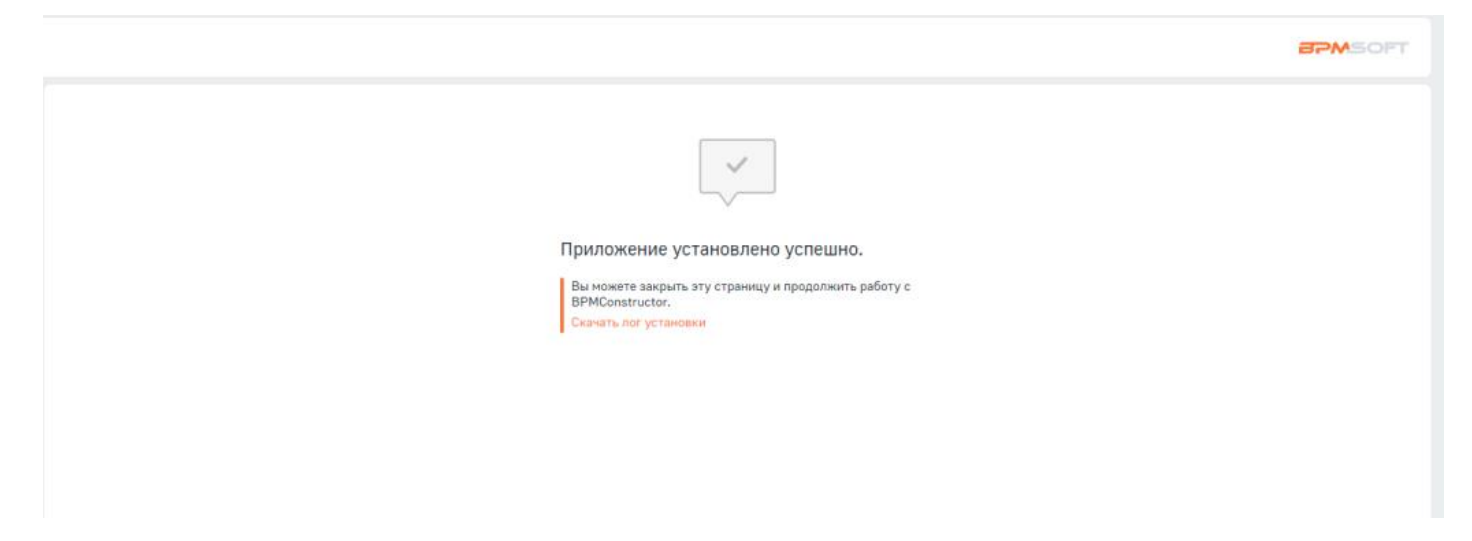

Рисунок 5 – Уведомление об успешной установке пакета

Добавьте раздел «Настройка отчетов» в рабочее место.

Примечание. Если раздел не добавляется в рабочее место, попробуйте добавить в это рабочее место другой раздел, а затем раздел «Настройка отчетов».

# Добавление отчета в BPMSoft.

1. Перейдите в раздел «Настройка отчетов» и добавьте новый отчет. Заполните поля карточки:

| Поле         | Описание                                             |
|--------------|------------------------------------------------------|
| Название     | Значение поля будет показано в выпадающих            |
|              | меню кнопки [Печать] на страницах раздела и/или      |
|              | карточки.                                            |
| Раздел       | Выгрузка отчета будет доступна в выпадающем          |
|              | меню кнопки [Печать] выбранного раздела и/или        |
|              | его карточки.                                        |
| Отображать в | Выберите, на какой странице отчет будет доступен для |
| разделе      | выгрузки.                                            |
| Отображать в |                                                      |
| карточке     |                                                      |

1. Добавьте источник(и) данных в одноименную деталь карточки отчета.

| Поле             | Описание                                                |
|------------------|---------------------------------------------------------|
| Название         | Название источника данных в дизайнере Fast              |
|                  | Report.                                                 |
| Схема            | Схема объекта, из таблицы которой будут                 |
| объекта          | выгружаться данные.                                     |
| Только выбранные | Признак доступен, если объект источника данных          |
| записи           | совпадает с объектом раздела, указанного в карточке     |
|                  | отчета.                                                 |
|                  | Если признак указан, то в отчет будут выгружены только  |
|                  | записи, выбранные в реестре раздела, или только одна    |
|                  | запись, если отчет выгружается из карточки.             |
| Выбрать первые   | Количество записей, которые будут выгружены в отчет.    |
|                  | Поле доступно, если не указан признак [Только           |
|                  | выбранные записи].                                      |
| Пропустить       | Количество первых записей, которые не нужно выгружать в |
|                  | отчет.                                                  |
|                  | Поле доступно, если не указан признак [Только           |
|                  | выбранные записи].                                      |

Заполните карточку источника данных:

Добавьте поля в деталь «Настройка колонок», которые будут

выгружены в отчет.

2. Добавьте табличную(ые) части в источник данных, если это необходимо.

(Например, «Продукты в счете» для печатной формы счета на оплату)

Карточка табличной части аналогична карточке источника данных

отчета, за исключением дополнительных полей:

| Поле              | Описание                                                                                                  |
|-------------------|----------------------------------------------------------------------------------------------------|
| Колонка           | В списке колонок доступны те, которые добавлены в                                                         |
| родителя          | деталь «Настройка колонок» родительского источника                                                        |
|                   | данных. Таким образом нужно сначала добавить                                                              |
|                   | нужную колонку в деталь, а затем указать его в этом                                                       |
|                   | поле.                                                                                                    |
|                   | Колонка источника данных, по значению которой                                                             |
|                   | будет выполняться фильтрация записей в                                                                    |
|                   | таблице. (В большинстве случаев колонка                                                                   |
|                   | объекта таблицы — это «ld»)                                                                               |
| Колонка табличной | В списке колонок доступны те, которые добавлены в                                                         |
| части             | деталь «Настройка колонок» текущей карточки                                                               |
|                   | табличной части. Таким образом нужно сначала                                                              |
|                   | добавить нужную колонку в деталь, а затем указать его в                                                   |
|                   | ЭТОМ ПОЛЕ.                                                                                                |
|                   | Колонка, по которой таблица должна быть связана с                                                         |
|                   | основным объектом отчета. (Например, для табличной<br>части «Продукты в заказе» – это будет поле «Заказ») |

Если хотя бы одно из 2-х полей выше не заполнено, в отчет будут выгружены все записи из выбранной таблицы. (Например, будут выгружены все записи из таблицы «Продукт в счете» по всем счетам)

3. Настройте фильтрацию источников данных и табличных частей.

Если для источника данных или табличной части указаны фильтры в одноименной вкладке, они будут применять всегда, не зависимо от значений других полей.

 Вернитесь в карточку отчета. Скачайте файл с шаблоном кликнув по кнопке [СКАЧАТЬ ФАЙЛ]. Чтобы открыть шаблон в дизайнере отчетов, выполните следующие действия:

- Откройте дизайнер отчетов FastReport
- Нажмите кнопку [Open...] в появившимся окне.
- Также перейти к выбору шаблона отчета можно в меню [File] по нажатию кнопки [Open...] или по нажатию клавиш [Ctrl+O].
- Перейдите в папку со скачанным отчетом (обычно Downloads), выберите файл с шаблоном и нажмите кнопку [Open].
- Настройте внешний вид шаблона. (Рис 6)

| File Home Report   | Layout View                            |                                         |                                      |                                                         |                                                                                                    |
|--------------------|----------------------------------------|-----------------------------------------|--------------------------------------|---------------------------------------------------------|----------------------------------------------------------------------------------------------------|
| Paste     Cloboard | • 16 • 18 / U<br>I ■ ₩ ₩ ₫ • ⊅<br>Text | O C C C C C C C C C C C C C C C C C C C | sighlight Format Stelect style       | e * A Pind ***<br>tes bit Select All +<br>es Editing Po | x<br>n B                                                                                                    |
| K Configure bands  | + 1 + 2 + 2 + 4 +                      | 5 + 6 + 7 + 8 + 9 +                     | 10 + 11 + 12 + 13 + 14               | + 15 + 16 + 17 + 18 + 18                                | Data 🛛 🖗 🛪                                                                                                    |
| A Report Title -   |                                        | [LocalizableString                      | s.ReportTitle]                       | 9                                                       | Actions • 3 × 1                                                                                                    |
| Page Header        | [LocalizableStrings.<br>FullNameLabel] | [LocalizableStrings.<br>BirthdayLabel]  | [LocalizableString<br>s.GenderLabel] | [LocalizableString<br>s.AccountLabel]                   | Greatio                                                                                                    |
| Data: ContactData  | [ContactData.Full name]                | [ContactData.Birthday]                  | [ContactData.Gender]                 | [ContactData Account]                                   | A Gender     A Gender     Account     LocalizableStrings     A ReportTitle     A FullNameLabel                                                                                              |
|                    |                                        |                                         |                                      |                                                         | A BirthdayLabel     A GenderLabel     A AccountLabel     System Variables     Totals     ✓     Data     S Report Tree                                                                       |
| <u>_</u>           |                                        |                                         |                                      |                                                         | Properbes # ×                                                                                                    |
| 54 <sup>4</sup>    |                                        |                                         |                                      |                                                         | Text1 TextObject                                                                                                    |
| 12<br>             |                                        |                                         |                                      |                                                         | Brackets     [.]       Brackets     [.]       > Format     General       Highlight     (Collection)       Text     [LocalizableStrings.Rev       > Design     (Name)       (Name)     Text1 |

Рисунок 6 – Настройка внешнего вида шаблона

5. Вернитесь в карточку отчета и загрузите настроенный шаблон в BPMSoft с помощью кнопки [ЗАГРУЗИТЬ ШАБЛОН].

Перейдите в нужный раздел и проверьте выгрузку с помощью меню [Печать]. Если отчет не появился в разделе и/или карточке, нужно заново войти в BPMSoft, так как список отчетов в меню [Печать] формируется при первом после входа в систему переходе в раздел и далее кэшируется.

# Функционал приложения

### Вкладка «Фильтры»

Фильтры — это наборы критериев, которые позволяют отобрать записи по определенным параметрам. Например, с помощью фильтров вы можете выгрузить отчет со всеми записями новых клиентов, которые были созданы за прошедшую неделю.

Статический фильтр - выгружает отчет с данными по за раннему настроенному фильтру. (рис 7)

**Динамический фильтр** - включите признак если хотите, чтобы перед выгрузкой отчета пользователю было показано окно с пред настроенными динамическими фильтрами. (рис 7)

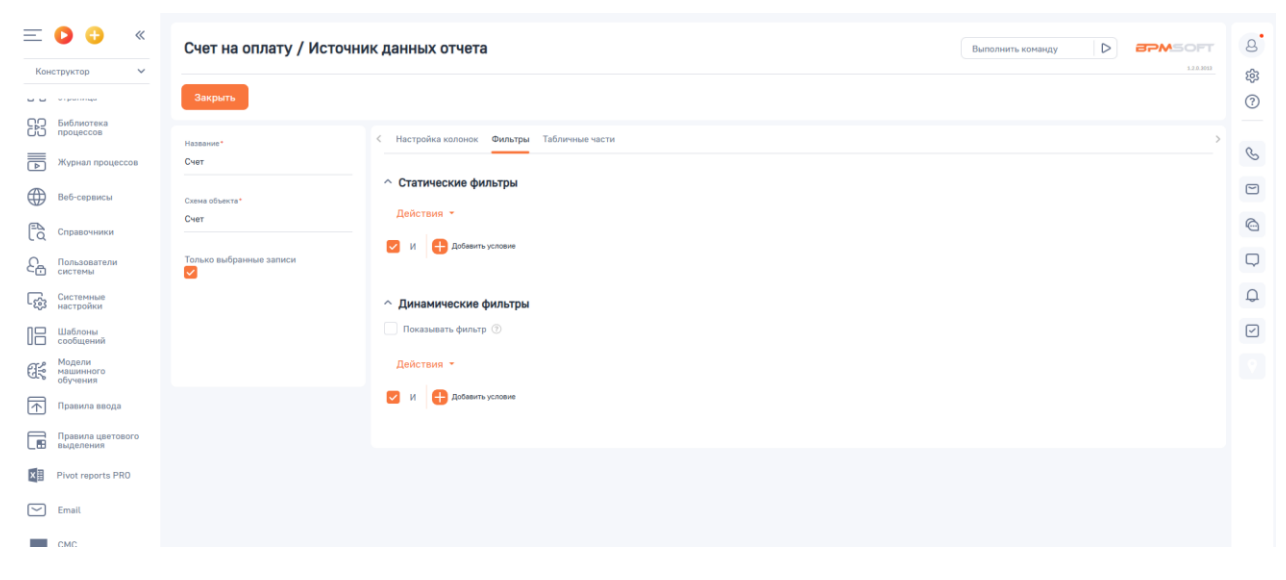

Рисунок 7 – Кнопки Экспорт/Импорт

# Кнопки [Экспортировать] и [Импортировать]

Экспорт и Импорт позволяют быстро добавить или поделиться отчетом с другим пользователем или системой в рамках одной конфигурации. Например – настраивайте отчеты в тестовой среде и переносите в рабочую. Чтобы **импортировать** отчет в свою систему нужно нажать кнопку "Импортировать" и выбрать в всплывающем окне нужный архив отчета. После выбора отчет будет загружен в систему. (Рис 8)

Чтобы экспортировать отчет из системы нужно нажать кнопку "Экспортировать" и выбрать в всплывающем окне куда отчет будет сохранен. (Рис 8)

| Настройка отчетов 🔳 🖝                    |               |  |  |  |
|------------------------------------------|---------------|--|--|--|
| Добавить отчет Действия 👻 Экспортировать | Импортировать |  |  |  |
| 🗐 Фильтры/группы 👻 🥥 Теги                |               |  |  |  |
| Название                                 | Раздел        |  |  |  |
| Счет на оплату                           | Счета         |  |  |  |

Рисунок 8 – Кнопки Экспорт/Импорт

## Вкладка «Условия отображения»

Условия отображения позволяют под определенный договор выбрать нужный шаблон печати,

Например, у вас есть несколько юридических лиц, у каждого юридического лица несколько типов договоров, отображение можно настроить таким образом, чтобы печатная форма показывалась в карточке договора в зависимости от типа и юридического лица.

# Работает только при поставленной галочки "Только выбранные записи". (Рис 9)

| Сохранить Отмена        |                                                                                                    |                |
|-------------------------|----------------------------------------------------------------------------------------------------|----------------|
| Название*               | < Настройка колонок Фильтры Табличные части                                                                                                    |                |
| Счет                    | ^ Настройка колонок + ···                                                                                                    |                |
| Счет                    | Конфиг                                                                                                    | Название 🗄     |
| Только выбранные записи | {"path":["Id"],"metaPath":["ae0e45ca-c495-4fe7-a39d-<br>3ab7278e1617"],"caption":<br>["Id"],"isBackward":false,"leftExpressionCaption":"Id","leftExp<br>ressionColumnPath":"Id","dataValueType":0,"name":"Id","sorti<br>ngPosition":0}                                                                                                    | ld             |
|                         | {"path":["[InvoiceProduct:Invoice]", "Id"], "metaPath":<br>["6576e286-b9c9-42d7-9fbc-030a25502910"], "caption":<br>["Продукт в счете (по колонке<br>Счет)"], "isBackward":true, "aggregationFunction": "count", "isA<br>ggregative":true, "leftExpressionCaption": "Продукт в счете<br>(по колонке Счет)", "leftExpressionColumnPath":"<br>[InvoiceProduct:Invoice].Id", "dataValueType":4, "referenceSch<br>emaName": "InvoiceProduct", "lastReferenceSchemaName": "In<br>voiceProduct", "aggregationType":1, "name": "Кол во<br>позиций", "filterData": "", "filterESQ": "", "sortingPosition":0} | Кол во позиций |

#### Счет на оплату123 / Источник данных отчета

Рисунок 9 – Галочка "Только выбранные записи"

# Импорт печатных форм MS Word

Если у вас уже настроены печатные формы в формате MS Word и вы хотите получать их в pdf-формате, вы можете автоматически перенести настройки источника данных и колонок из отчета MS Word. Останется только настроить и загрузить frx-файл с дизайном отчета. (Рис 10)

| Настройка          | отчетов 🔳 🕒                                                           |        |
|--------------------|-----------------------------------------------------------------------|--------|
| Добавить отчет     | Действия 🔺 Экспортировать Импортировать                               |        |
| 🗐 Фильтры/группы 👻 | Выбрать несколько записей<br>Экспорт в Excel                          |        |
| Название           | <ul> <li>импорт данных</li> <li>Настроить журнал изменений</li> </ul> | Раздел |
| Новый отчет        | Импортировать MS Word отчеты                                          | Счета  |
|                    |                                                                       |        |

Рисунок 10 – Импорт MS Word